[User Manual]

# Indian Railway Works Contract Management System (IR-WCMS)

Entry of Old Live (Manual/Offline) Contracts Module

Version 1.0

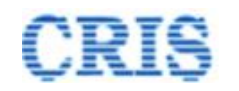

#### Welcome to IR-WCMS

After typing URL in the address bar of Web Browser, the IRWCMS main screen appears as:

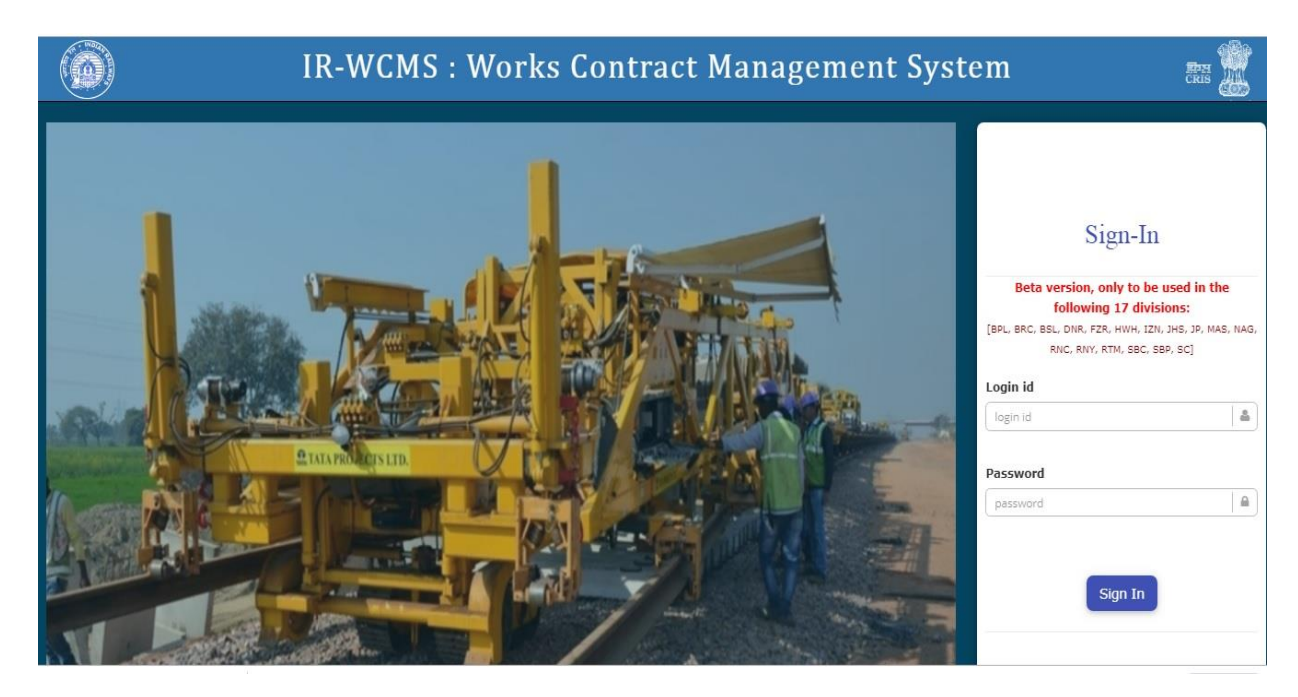

After logging into the application by existing user credentials, the user is taken to Home Page as shown below:

| $\sim$ | )                                | For                              | IR-WCMS : Works                                                                         | Contract Management System                                    | 1                           | Welcome Vijende<br>(Sr. DEN (C |
|--------|----------------------------------|----------------------------------|-----------------------------------------------------------------------------------------|---------------------------------------------------------------|-----------------------------|--------------------------------|
|        | Contract ~ 🛛 Measurements        | <ul> <li>Billing &lt;</li> </ul> | New Item ~ 2 Contract Variation ~ 2 Zonal Work Order ~ 2 Corr                           | respondence - 🖉 Miscellaneous - 🖺 Report - 🖉 Administration - | 🔳 Message Co                | enter 🕐 🔞 Help                 |
| tifi   | cations                          |                                  | ial LOA: Statistics                                                                     |                                                               | Inbox(s): Summary           |                                |
| D      | DC expired or expiring in next 3 | 0 days. 182                      | Detail LOA Statistics                                                                   | LOA Statistics in Tabular Format                              | Contract(s) Received        | 30                             |
| PI     | G expired.                       | 208                              | 225                                                                                     |                                                               | Measurement(s) Received     | 0                              |
| 8      | reement(s) Signed by CSA         | 24                               | 186<br>173                                                                              |                                                               | Bill(s) Received            | 0                              |
| Ze     | ew item(s) proposal sanctioned.  | . 😶                              | 160<br>147                                                                              | Snarial Winks                                                 | Extension of DOC Received   | 21                             |
| D      | OC Extension Approved            | ŏ                                | 121                                                                                     | Zonal Works                                                   | New Item(s) Received        | 0                              |
|        |                                  |                                  | 95                                                                                      | Other Works                                                   | Contract Variation Received | 0                              |
|        |                                  |                                  | 56<br>43                                                                                |                                                               | Zonal Work Order Received   | 6                              |
|        |                                  |                                  | 30                                                                                      |                                                               | Correspondence(s) Received  | 10                             |
| ntr    | act(s)                           |                                  |                                                                                         |                                                               |                             |                                |
|        | LOA No.                          | LOA Date                         |                                                                                         | Name of Work                                                  |                             |                                |
|        | 00867020010443                   | 25/11/2019                       | Provision of porch upto escalator and providing pedestrian pathway free + Show more     | om entry to escalator near FOB III at New Delhi railway s     |                             | 12                             |
|        | 01093700009673                   | 13/11/2019                       | Repair to PF 1 and Extension of P.F1, 2 & amp; 3 and allied works at                    | DSJ in the section of SSE/W/HNZM under DEN/W-II.              |                             | œ                              |
|        | 01111190008686                   | 24/10/2019                       | Upgradation of infrastructure facilities at Diesel shed Tughlakabad ie r<br>+ Show more | elaying of 28mlong pit line no. 1(DLI end) & 2                |                             | 2                              |
|        |                                  | 17/10/2019                       | Provosion of multi sports facilities shed over the basket ball court at K               | S.Stadium in the S/o SSE/W/PG under ADEN/E-III                |                             | 68                             |
|        | 01359130008164                   |                                  | Annual zone for repair and maintenance of staff quarters and service i                  | building in the section of SSE/W/MOZ under ADEN/MUT for       |                             | (2)                            |
|        | 01359130008164<br>01166230001625 | 31/05/2019                       |                                                                                         |                                                               |                             |                                |

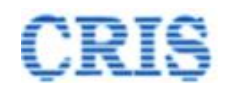

## **Old Live Contract Module Menu on Home Page of IRWCMS**

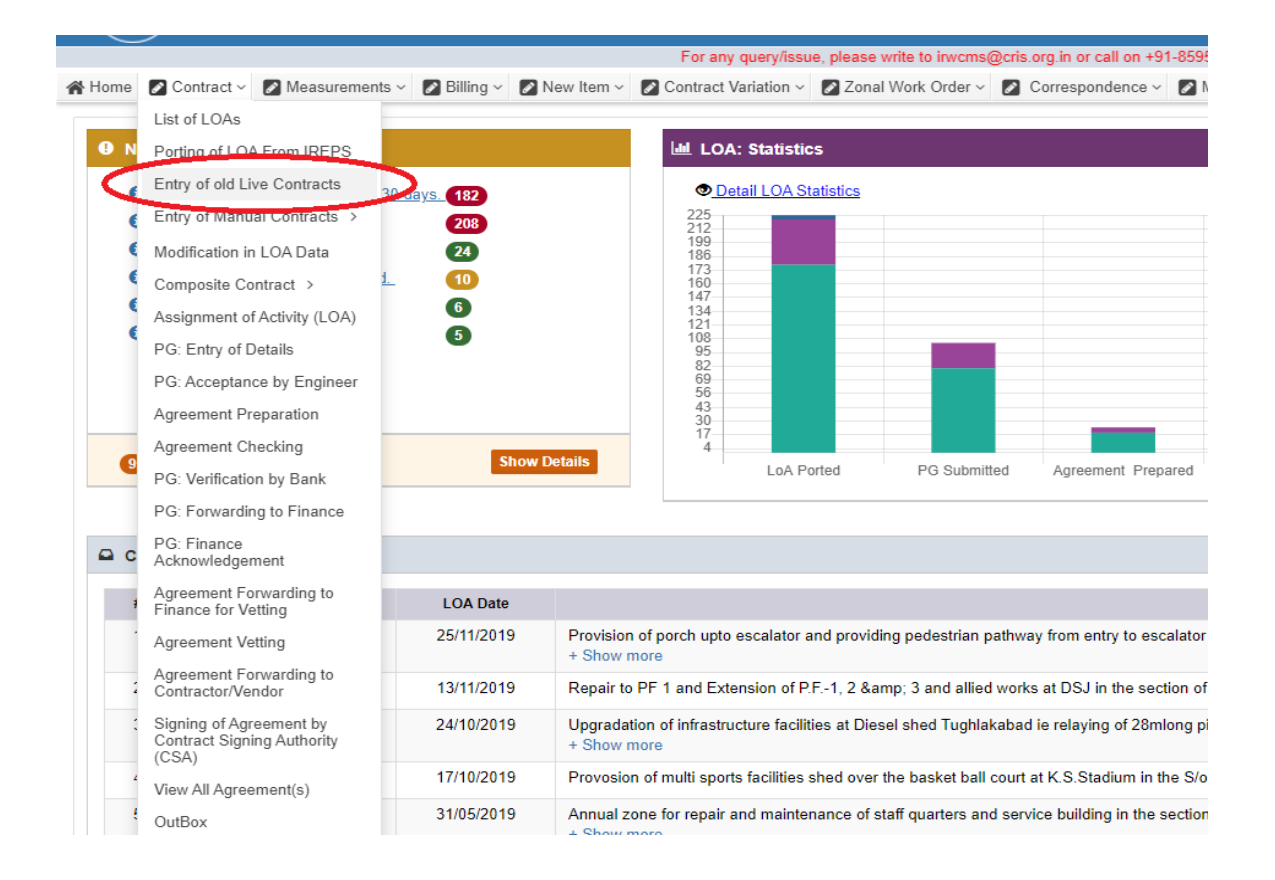

User needs to click upon link "**Contract**" menu and click on the sub-menu "**Entry of old Live Contract**". A new screen opens namely '**Contract > Entry of old Contract**' as under:

User has to fill all the basic details regarding old Live Contract

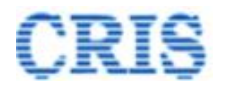

| Old Contract Basic Details            |                               |                             |                            | <b>O</b> Help             |                         |
|---------------------------------------|-------------------------------|-----------------------------|----------------------------|---------------------------|-------------------------|
| Whether Tender done on IREPS Portal : | Yes                           | ∨ Tender Number : **        | Tender Number Q            | IPAS Agreement Code : **  | IPAS Agreement Code     |
| Agreement Description in IPAS :       | Agreement Description in IPAS |                             |                            |                           |                         |
| Agreement No.: **                     | Agreement Number              | Agreement Date: ** :        | Agreement Date             | Number of UWID's. :       | 0 + Add                 |
| Name of Work: **                      | Name of Work                  |                             |                            |                           |                         |
| LOA Number (IREPS Number) :           | LOA Number (IREPS Number)     | LOA Number (Manual) :       | LOA Number (Manual)        | LOA Date: **              | 🚔 LOA Date              |
| Name of Contractor. : **              | Name of Contractor.           | Q Contractor Code: **       | Contractor Code            | Contractor Address :      | Contractor Address      |
| Contractor Mobile Number:             | Contractor Mobile Number      | Contractor PAN Number.:     | Contractor PAN Number      | Contractor GSTIN Number:  | Contractor GSTIN Number |
| Contractor IFSC Code:                 | Contractor IFSC Code          | Contractor Bank A/c Number: | Contractor Bank A/c Number | Contractor Bank Name:     | Contractor Bank Name    |
| Contractor Bank Address :             | Contrctor Bank Address        |                             |                            |                           |                         |
| Expenditure Type :                    | -[-Select-]-                  | ✓ Nature of Contract*       | -{-Select-}-               | Type of Work Contract : * | {-Select-}              |

## Entry of old Live Contracts Basic Details Screen

i

| Contractor Bank Address :               | Contrctor Bank Address              |                                        |                                     |                                       |                       |
|-----------------------------------------|-------------------------------------|----------------------------------------|-------------------------------------|---------------------------------------|-----------------------|
|                                         |                                     |                                        |                                     |                                       |                       |
|                                         |                                     |                                        |                                     |                                       |                       |
| Expenditure Type :                      | -[-Select-]-                        | Nature of Contract :*                  | -[-Seleci-]-                        | Type of Work Contract .*              | -[-Select-]-          |
|                                         | 101 Ameri                           | Latest Devised Cent                    | Latest Deviced Over                 |                                       |                       |
| LOA Amount : *                          | LUA Amount                          | Latest Revised Cost :                  | Latest Revised Cost                 | Original DOC: *                       | Conginal DUC          |
| Latest DOC-                             | 🚔 Latert DOC                        | Number of Times DoC Extended           | 0 + 441                             | · · · · · · · · · · · · · · · · · · · | 0 + 441               |
| 2400,000                                | Enter 000                           | Hamber of Hinds 500 Extended .         |                                     | Amount of PG                          | · · · ·               |
| Amount of SD Available with Railway . : | Amount of SD Available with Railway | Number of On Account Bill's Released.  | Number of On Account Bills Released | Date of Final Bill :                  | A Date of Final Bill  |
| ,                                       |                                     |                                        |                                     |                                       |                       |
| Final Bill Amount :                     | Final Bill Amount                   | Cumulative Amount of Bill's Released : | Cumulative Amount of Bills Released | Date of Release of PG :               | Date of Release of PG |
|                                         |                                     |                                        |                                     |                                       |                       |
| Date of Release of SD :                 | Date of Release of SD               | Bill's Passed in IPAS.                 | 0 + Add                             |                                       |                       |
|                                         |                                     |                                        |                                     |                                       |                       |
|                                         |                                     |                                        |                                     |                                       |                       |
| Brief Reason for Delay :                | Brief Reason for Delay.             |                                        |                                     |                                       |                       |
|                                         |                                     |                                        |                                     |                                       |                       |
|                                         |                                     |                                        |                                     |                                       |                       |
| Remarks :                               | Remarks.                            |                                        |                                     |                                       |                       |
|                                         |                                     |                                        |                                     |                                       |                       |
|                                         |                                     |                                        |                                     |                                       |                       |
|                                         |                                     |                                        |                                     |                                       |                       |
| Save                                    |                                     |                                        |                                     |                                       |                       |

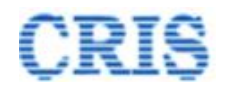

If tender already done on IREPS Portal then user have to select tender number using search icon, if not then user have to fill tender number.

| Contract > Entry of old Live Contracts |                                     |                       |                     |   |
|----------------------------------------|-------------------------------------|-----------------------|---------------------|---|
| Search Agreement to Edit/View :        | Agreement Number                    | CO List Agreement(s)  |                     |   |
| Old Contract Basic Details             |                                     |                       |                     |   |
| Whether Tender done on IREPS Portal :  | Yes  -{-Select-}- Yas               | Tender Number : **    | Tender Number Q     | > |
| Agreement Description in IPAS :        | No<br>Agreement Description in IPAS |                       |                     |   |
| Agreement No.: **                      | Agreement Number                    | Agreement Date: ** :  | Agreement Date      |   |
| Name of Work: **                       | Name of Work                        |                       |                     |   |
| LOA Number (IREPS Number) :            | LOA Number (IREPS Number)           | LOA Number (Manual) : | LOA Number (Manual) |   |

|                    |               | Į |
|--------------------|---------------|---|
| Tender Number : ** | Tender Number | ٩ |

On clicking search button following popup will open.

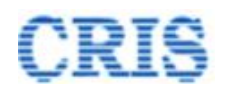

| nt              | ract Type:     | Works                        |                            |                                | <b>∨</b> G0      |                                                                                                    |        |
|-----------------|----------------|------------------------------|----------------------------|--------------------------------|------------------|----------------------------------------------------------------------------------------------------|--------|
| ov<br>10<br>rie | v<br>v         |                              |                            |                                |                  | Search:                                                                                                    |        |
| #               | Tender Number  | Tender<br>Publishing<br>Date | Department<br>Name         | Tender<br>Calling<br>Authority | Tender<br>Amount | Tender Description                                                                                                    | Select |
| 1               | 65-2018-19-W-V | 31/12/2018                   | DELHI<br>DIVISION-<br>ENGG | Sr.DEN/V                       | 9924425.13       | Improvement of facia of Okhla station building and development of parking,<br>augmentation of water supply & sewerage system and improvement of<br>circulating area and other allied works in the section of SSE/W/HNZM (line)<br>under ADEN/HNZM                                                                                              | ~      |
| 2               | 54-2018-19-W-V | 31/12/2018                   | DELHI<br>DIVISION-<br>ENGG | Sr.DEN/V                       | 18313441.84      | Upgradation of station building improvement to facade replacement of doors<br>and window, Toilets, store rooms, provision of SS office etc. Improvement to<br>water supply by under ground & overhead tanks etc. at Palam, &<br>Bijwasan, railway station on DE-RE section and Ballabhgarh, Faridabad<br>Town on HNZM, PWL section.            |        |
| 3               | 64-2018-19-W-V | 31/12/2018                   | DELHI<br>DIVISION-<br>ENGG | Sr.DEN/V                       | 15593722.6       | Provision of heavy duty standard height gauge , fencing, metalled surface ,<br>toilet and water supply arrangement at 16 I-Xing's of DLI-RE, 12 I-<br>Xing's of HNZM-PWL and 7L-xings /RUBs of ring Railway, merger of<br>I-xing by construction of merger road LC no. 32 in to LC no. 31 & amp; LC<br>no. 40 with LC no. 39 on DEE-RE section |        |

User has to select one of the tender number .

After selecting the tender number, user has to select IPAS Agreement code

| IPAS Agreement Code : ** | IPAS Agreement Code | Q         |
|--------------------------|---------------------|-----------|
|                          |                     | $\Lambda$ |
|                          |                     | ٦ſ        |
|                          |                     |           |

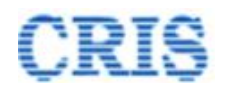

| how<br>10<br>ntrie | <b>∨</b><br>S  |                    |                   | Search:                                                                                                    |        |
|--------------------|----------------|--------------------|-------------------|----------------------------------------------------------------------------------------------------|--------|
| # ^                | Agreement Code | Agreement<br>Value | Agreement<br>Date | Short Description                                                                                                    | Select |
| 1                  | 0103WC20000012 | 15923349.97        | 20/08/2025        | <ol> <li>Deep screening by BCM Total 26.10 TKMS in ADEN Akola and<br/>ADEN Badnera section under Sr. DEN (East) Bhusawal Jurisdiction.</li> <li>Manual Shallow Screening of Touts in various yard of BSL Division<br/>Total 153 Nos.</li> </ol> |        |
| 2                  | 01020520000042 | 2239440            | 20/05/2022        | Supply of portable drinking water though road tanker under ADEN (M) Panvel West section.                                                                                                    | ~      |
| n                  | 044000400047   | 347404343          | 40/40/0000        | Dealers and of a dation had also of electronic based on her                                                                                                    | _      |

After selecting IPAS code, user has to fill all the basic details and click on **Save** button.

Once user save the data, then if user wants to see the details again then he/she fetches all the basic details of old live contract by clicking on List Agreement(s) button.

| 1 | Nome  | 🖉 Contract 🗸  | Measurements v           | 🖉 Billing 🗸 | 🖌 🛛 New Item 🗸  | Contract Variation | v 🛛 Z | Zonal Work Order v | 1 | Correspondence ~ | Miscellaneou |
|---|-------|---------------|--------------------------|-------------|-----------------|--------------------|-------|--------------------|---|------------------|--------------|
|   | 0     | Contract > E  | Entry of old Live Contra | acts        |                 |                    |       |                    |   |                  |              |
|   |       | Searc         | ch Agreement to Edit/Vi  | ew : A      | greement Number |                    | GO    | List Agreement(s   | ) |                  |              |
|   | Old C | ontract Basic | : Details                |             |                 |                    |       |                    |   |                  |              |

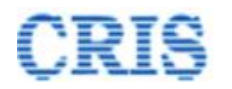

|    | Walson                                                                                                |
|----|----------------------------------------------------------------------------------------------------|
| na | In the Entry of Old Live Contract Module we can perform below steps:-                                 |
|    | Step 1. Enter the all basic details of Old Live Contract then Click the Save Button                   |
|    | Step 2. Fetch the all basic details of Old Live Contract by Search Agreement List Agreement(s) Button |
| Re | Step 3.:- Administration - Message Center 9                                                           |
|    | (a) Click ADD Button to Add Number of UWID's.                                                         |
|    | (b) Click ADD Button to Add Number of Times DoC Extended.                                             |
|    | (c) Click ADD Button to Add Number of PG Instrument Details.                                          |
|    | (d) Click ADD Button to Add Number of Bill IPAS Details.                                              |
|    | (e) Click Update Button to Save all above details.                                                    |
|    | (f) Finally Click Confirm Button to submit the Old Live Contrct details.                              |
|    |                                                                                                    |
|    | 😧 Help                                                                                                |

User can add any number of UWID by clicking following Add button

|                   |   |   | 1   |
|-------------------|---|---|-----|
| Number of UWID's. | 0 | + | Add |
|                   |   |   |     |

|               |            | ID           | Select UWID                                                                                                    | ×      |
|---------------|------------|--------------|----------------------------------------------------------------------------------------------------|--------|
| C             | UWID Deta  | ails         |                                                                                                    |        |
| UWI           | D 🌞        |              | 2001 Please Enter at least 4 characters                                                                                                    |        |
| Sele          | ct Railway |              | Northern Railway Select Division -Select Select Select                                                                                              | ❤ Go   |
| Show          |            |              | Search:                                                                                                    |        |
| 10<br>entries | *          |              |                                                                                                    |        |
| # 🔺           | Plan Head  | UWID         | Work Name                                                                                                    | Select |
| 1             | 16         | 050216092001 | Bahadurgarh Conversion of loop line No.1 and 4 into common loop.                                                                                    |        |
| 2             | 16         | 050216072001 | Ballabhgarh Yard - Alternative routes to Steel Authority of India Limited siding                                                                    |        |
| 3             | 16         | 050216082001 | Provision of direct connection of line no. 5 & 6 at Adarsh Nagar Delhi                                                                              |        |
| 4             | 16         | 050216032001 | Tughlakabad - Tughlakabad East - Integration of line No 23 & 24 with coaching yard to develop independant corridors                                 |        |
| 5             | 17         | 050217062001 | Business continuity & disaster recovery system for unreserved ticketing system - pilot project for Northern, North Central & North Western Railways |        |
| 6             | 17         | 050217102001 | National train enquiry system (NTES) - System upgradation                                                                                           |        |
| 7             | 17         | 050217022001 | Northern Railway - Extension of RDBMS                                                                                                    |        |
| 8             | 17         | 050217042001 | Northern Railway - Extension of RDBMS (Phase-II)                                                                                                    |        |

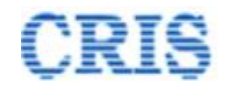

#### If DOC was extended by user, then user has to fill all the details of extended DOC

Number of Times DoC Extended. :

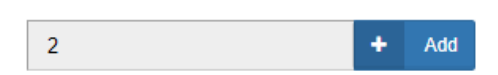

On Clicking add button following popup will open :

| DFC  | Add   | Extensi      | on Details.    |              |             |               |                   |              |          | ×        |
|------|-------|--------------|----------------|--------------|-------------|---------------|-------------------|--------------|----------|----------|
| ARN  | •     | Extensio     | on Details     |              |             |               |                   |              |          | *        |
|      |       | #            | Extension Numb | ber          | Extension I | Jp to         | Reason for Extens | sion         |          |          |
|      |       | 1            | EXT-1          |              | 19/02/20    | 21            | yguyg             |              | 1        |          |
| leve |       | 2            | EXT-2          |              | 20/02/20    | 21            | drtr              |              | <b>H</b> |          |
| 2695 |       |              |                |              |             |               |                   |              |          | <b>.</b> |
| 31/  | Exten | ision No. :  |                | EXT-3        |             | Extension Gra | nted Up to. :     | m Ext. Upto. |          |          |
|      | Reas  | on for Exter | nsion. :       | Reason for E | xtension.   |               |                   |              |          |          |
| mou  |       |              |                |              |             |               |                   |              |          | 11       |
|      |       |              |                |              |             |               |                   |              |          |          |
| nal  |       |              |                |              |             |               |                   |              |          |          |
| Da   |       |              |                |              |             |               |                   | ×            | Close    | Save     |
|      |       |              |                |              |             |               |                   |              |          |          |

PG Amount will be added by following Add button

On Clicking add button following popup will open:

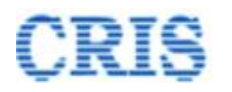

| Add PG Details          Image: space of period of period period | PG Details     PG Details     PG Details     Type of Instrument Instrument Instrument Organization Amount Valid Upto Received Uploaded December Delete     1 BG 12 09/02/2021 HDFC Bank Ltd. 1000.0 30/05/2022 10/02/2021 \$022(5)      (2),pdf     pe of [-Select Instrumer No.* Instrument No. Instrument Date:     uing ganization:     Issuing Organization Amount: Amount Valid Upto: Valid Upto: Valid Upto 10                                                                                                    |                                                                              |       |                      |                   | Contracto          | r PAN Number.:                  | Contract   | or PAN Numbe | er              |                                            |                |   |
|----------------------------------------------------------------------------------------------------|----------------------------------------------------------------------------------------------------|------------------------------------------------------------------------------|-------|----------------------|-------------------|--------------------|---------------------------------|------------|--------------|-----------------|--------------------------------------------|----------------|---|
| Free PG Details         #       Type of Instrument       Instrument       Instrument       Issuing Organization       Amount       Valid Upto       Received On       Uploaded Document       Delete         1       BG       12       09/02/2021       HDFC Bank Ltd.       1000.0       30/05/2022       10/02/2021       \$\$\$\$\$\$\$\$\$\$\$\$\$\$\$\$\$\$\$\$\$\$\$\$\$\$\$\$\$\$\$\$\$\$\$\$                                                                                                    | PG Details           Type of Instrument         Instrument         Issuing         Amount         Valid Upto         Received         Uploaded         Delete           1         BG         12         09/02/2021         HDFC Bank Ltd.         1000.0         30/05/2022         10/02/2021         4.02.(5)         (2),rdf         (2),rdf <th>Add PC</th> <th>ΒD</th> <th>Details</th> <th></th> <th></th> <th></th> <th></th> <th></th> <th></th> <th></th> <th></th> <th>&gt;</th>                                                                                                    | Add PC                                                                       | ΒD    | Details              |                   |                    |                                 |            |              |                 |                                            |                | > |
| Type of<br>Instrument       Instrument<br>No.       Instrument<br>Date       Issuing<br>Organization       Amount       Valid Upto       Received<br>On       Uploaded<br>Document       Delete         1       BG       12       09/02/2021       HDFC Bank Ltd.       1000.0       30/05/2022       10/02/2021       4.02.(5)<br>(2).pdf       Image: Comparison of the comparison of the c                                                                                                    | Type of<br>Instrument       Instrument       Instrument       Issuing<br>Date       Amount       Valid Upto       Received<br>On       Uploaded<br>Document       Delete         1       BG       12       09/02/2021       HDFC Bank Ltd.       1000.0       30/05/2022       10/02/2021       \$\$\$\$\$\$\$\$\$\$\$\$\$\$\$\$\$\$\$\$\$\$\$\$\$\$\$\$\$\$\$\$\$\$\$\$                                                                                                    | <ul> <li>PG Details</li> <li># Type</li> <li>Instruit</li> <li>BC</li> </ul> |       | etails               |                   |                    |                                 |            |              |                 |                                            |                |   |
| 1       BG       12       09/02/2021       HDFC Bank Ltd.       1000.0       30/05/2022       10/02/2021       \$ 02.(5)<br>(2).pdf       Image: Construment of the second second sec                                                                                      | 1       BG       12       09/02/2021       HDFC Bank Ltd.       1000.0       30/05/2022       10/02/2021       4.02.(5)<br>(2).pdf       Image: 100000         pe of<br>strument*       [-Select Instrumer       Instrument No.*       Instrument No.       Instrument No.*       Instrument No.*       Instrument No.                                                                                                    |                                                                              |       | Type of<br>nstrument | Instrument<br>No. | Instrument<br>Date | Issuing<br>Organization         | Amount     | Valid Upto   | Received<br>On  | Uploade<br>Docume                          | nt Delete      | * |
| ivpe of nstrument *       Instrument No. *       Instrument No. *       Instrument No. *       Instrument Date         ssuing organization       Amount: *       Amount       Valid Upto: *       Valid Upto                                                                                                    | pe of<br>trument *       [-Select Instrume v       Instrument No. *       Instrument No       Instrument<br>Date: *         uing<br>ganization: *       Issuing Organization       Amount: *       Amount       Valid Upto: *       Valid Upto       Image: *         ceived On: *       Received On       Image: *       Upload Doc: *max size 5MB       Choose File       No file chosen       Image: *                                                                                                    |                                                                              |       | BG                   | 12                | 09/02/2021         | HDFC Bank Ltd.                  | 1000.0     | 30/05/2022   | 10/02/2021      | <mark>. <u>4</u> 02 (5)<br/>(2).pdf</mark> |                |   |
| gpe of strument     [-Select Instrume v     Instrument No. *     Instrument No     Instrument No       ssuing organization: *     Issuing Organization     Amount: *     Amount     Valid Upto: *     Valid Upto                                                                                                    | Instrument No. * Instrument No. *   Instrument No. * Instrument No. * Instrument No Instrument No Instru |                                                                              |       |                      |                   |                    |                                 |            |              | lasteria        |                                            |                | ~ |
| ssuing Issuing Organization Amount: * Amount Valid Upto: * Valid Upto                                                                                                    | suing<br>ganization: *     Issuing Organization     Amount: *     Amount     Valid Upto: *     Valid Upto       aceived On: *     Received On     Image: Choose File     No file chosen     1mage: Choose File                                                                                                    | nstrumer                                                                     | nt *  |                      | [-Select Instrun  | ne 🗸 Ins           | trument No. *                   | Instrument | No           | Date: *         | li                                         | nstrument Date |   |
|                                                                                                    | ceived On: * Received On 🛗 Upload Doc: *max size 5MB Choose File No file chosen 🔔                                                                                                    | ssuing<br>Drganiza'                                                          | tion: | *                    | ssuing Organiz    | ation An           | nount: *                        | Amount     |              | Valid Upto: *   | \                                          | /alid Upto     |   |
| Received On: * Received On International Upload Doc: *max size 5MB Choose File No file chosen                                                                                                    |                                                                                                    | Received                                                                     | On:   | :* F                 | Received On       | Dp Up              | load Doc: <sup>*</sup> max size | e 5MB      | Ch           | oose File No fi | ile chosen                                 |                | 1 |

No. of bill passed in IPAS will be added by clicking on following add button:

| Bill's Passed in IPAS. : | 1 | + | Add |  |
|--------------------------|---|---|-----|--|
| Din 3 Tussed in it ASI.  | 1 |   | Auu |  |

| 75.78   |                        |             |              | Lat                | est Revised Cost : | Latest Revised Cost |                       |                     | Original D |
|---------|------------------------|-------------|--------------|--------------------|--------------------|---------------------|-----------------------|---------------------|------------|
| Add I   | Bill                   | IPAS Detail | s.           |                    |                    |                     |                       |                     | ×          |
|         |                        |             |              |                    |                    |                     |                       |                     |            |
| •       | Bill I                 | PAS Details |              |                    |                    |                     |                       |                     |            |
|         | #                      | Bill Number | Gross Amount | Released Amount    | Security Amount    | Deducted Amount     | Bank Account Number   | Bank Name           |            |
|         | 1                      | 123         | 4567.0       | 567.0              | 865.0              | 50.0                | 1213323234343         | State Bank of India | <b>a</b>   |
|         |                        |             |              |                    |                    |                     |                       |                     |            |
|         |                        |             |              |                    |                    |                     |                       |                     | Ψ.         |
| Bill Nu | Imber                  |             |              | Bill Number.       |                    |                     | Gross Amount :        | Gross Amount        |            |
|         |                        |             |              |                    |                    |                     |                       |                     |            |
| Releas  | leleased Amount :      |             |              | Released Amount    |                    | Security Amount :   |                       | Security Amount     |            |
| Other   | ther Deducted Amount : |             |              | Other Deducted Amo | unt                |                     | Bank Account Number : | Bank Account Number |            |
| Bank N  | Name                   |             |              | Bank Name          |                    |                     |                       |                     |            |
|         |                        |             |              |                    |                    |                     |                       |                     |            |
|         |                        |             |              |                    |                    |                     |                       | × Close             | 🖹 Save     |
|         | _                      |             |              |                    |                    |                     |                       |                     |            |
|         |                        |             |              |                    |                    |                     |                       |                     |            |

IRWCMS: Entry of Old Live (Manual/Offline) Contacts Module

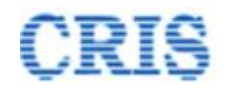

Once user fill all the data, he has to click on Update button and then click on confirm button.

🖹 Update

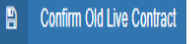

After clicking on **confirm old live contract** button, agreement goes for billing.

After returning from billing, user has to select either filled/updated from dropdown and click on "Confirm and Redirect to Physical bill Screen"

| Declaration regarding Old Live Contract Details.                                                                |                                               |
|----------------------------------------------------------------------------------------------------|-----------------------------------------------|
| ✓ lagree that, i have <u>-{-Select-} ∨</u> correct details of the contract.<br>-{-Select-}-<br>Inted<br>updated | Confirm and Redirect to Physical Bill Screen. |
|                                                                                                    |                                               |

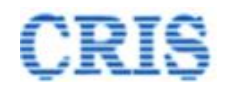

1

1

IRWCMS: Entry of Old Live (Manual/Offline) Contacts Module